#### add user

Press this button to add a new pager recipient to your database.

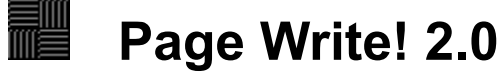

**Excalibur Computer Systems** 429A Bernard Ave. Greeneville, TN 37745

What's New in Version 2.0 Overview Installation System Requirements Setup

Getting Familiar with the Main Screen Edit Pager List Edit Predefined Messages Logging Pages

Registration License Agreement

We want to hear from you. If you have any comments or suggestions, if you experience any problems, or if you have any questions about Page Write! please email us at: support@roundtbl.sccsi.com or call our BBS @ (423) 636-1335.

# Edit Pager List Recipient

#### <u>Add</u>

To add a new recipient to your database, simply press the Add button in the Users section of the Edit Menu. (See the bottom of this page for a picture of the Edit Pager Window)

This button will place you in the data entry mode in the lower section of the window. Enter the name, <u>access number</u>, and <u>pager number</u> of your pager recipient.

You may also select the <u>groups</u> which this person belongs to by checking the appropriate dialog boxes.

#### **Delete**

To delete a recipient from your database, simply highlight the name of the person you wish to remove and press the Delete button in the User section of the Edit menu.

#### Group

**Page Write! 2.0** allows the user to create up to 100 groups of pager recipients. For example, a user may wish to create a pager group for family members and one for business contacts. This feature allows the user to send one message to all members of a group. Please note that all members of a group must be members of the same paging service using the same <u>access number</u>.

#### <u>Add</u>

To add a new group to your database, simply press the Add button in the Group Section of the Edit menu.

#### **Delete**

To delete a group, highlight the group you wish to remove and press the Delete button in the Group Section of the Edit menu.

#### Edit

To modify a group name, highlight the group you wish to change and press the Edit button in the Group Section of the Edit menu.

Move your mouse over this graphic and press the mouse button on hot spots for more information.

| Pager Numbers                                   |                                                                                |                           |                                                          | ×                                                                   |
|-------------------------------------------------|--------------------------------------------------------------------------------|---------------------------|----------------------------------------------------------|---------------------------------------------------------------------|
| Users<br>Jesco White<br>Joe Smith<br>Todd Alvis | lete                                                                           |                           | Groups<br>Family<br>Work<br>Dancers<br>Friends<br>Church |                                                                     |
| Name<br>Jesco White                             | Access Numb<br>-800-555-1212<br>Family<br>Work<br>Dancers<br>Friends<br>Church | er Pager Nu<br>2 555-1212 | mber                                                     | <u> </u> <u> </u> <u> </u> <u> </u> <u> </u> <u> </u> <u> </u> Help |

## **Edit Predefined Messages**

**Page Write! 2.0** allows you to store up to 6 predefined messages for quick, easy paging.

Move your mouse over this graphic and press the mouse button on hot spots for more information.

| E | dit Prede           | fined           | Messag             | es         |      |          | × |
|---|---------------------|-----------------|--------------------|------------|------|----------|---|
| Γ | Predefine<br>•1     | d Messa;<br>O 2 | ges<br>O 3         | • 4        | 05   | 06       |   |
|   | Subject:<br>Message | Call H          | ome<br>e call home | just as so | on   | Save     |   |
|   |                     |                 | Close              | ?          | Help | X Cancel |   |

Getting Familiar with the Main Screen Move your mouse over this graphic and press the mouse button on hot spots for more information.

| 📕 Page Writel 2.0                                                 | _ 🗆 ×           |
|-------------------------------------------------------------------|-----------------|
| <u>File E</u> dit <u>H</u> elp                                    |                 |
| Send To :<br>O Person<br>O Group<br>Jesco White                   | ✓ <u>S</u> end  |
| Access Number : 1-800-555-1212                                    | <u> 7 H</u> elp |
| Pager Number : 555-1212                                           |                 |
| Message : Priscilla wants to know<br>when you are coming<br>home. |                 |
|                                                                   |                 |

## Installation

Installation of **Page Write! 2.0** is a simple process. To install **Page Write!** choose **FILE|RUN** from the program manager. Type A:SETUP and press <Enter>. The install program will prompt you for a directory name.

The first time you run **Page Write!**, you will be prompted for some basic information about your modem. For a description see the <u>Setup</u> section.

## License Agreement

Installation of **Page Write!** on your computer system implies agreement with the terms and conditions below.

Distribution of **Page Write!**, its accompanying programs and documentation is considered as is. Excalibur Computer Systems offers no warranties of any kind, expressed or implied. This includes, but is in no way limited to, warranties of **Page Write!**'s merchant ability or fitness for a particular purpose. Under no circumstances will Excalibur Computer Systems be liable for any damages which result from the use of this program or the inability to use it. Exclusion from liability includes, but is not limited to, lost profits, lost savings, or any other incidental or consequential damages.

**Page Write!** is distributed as Shareware. It is not free, freeware, or in the public domain. You may use **Page Write!** for a trial period of thirty days, at no cost to you, to determine if it fits your needs. If you decide to use **Page Write!** past the thirty day trial period, you must register and pay the applicable registration fee. Individual copies of the unregistered version of **Page Write!** may be given to friends and associates for the same thirty day free trial period. You may also upload the unregistered version of **Page Write!** to the public section of a public BBS.

You may not modify or disassemble **Page Write!**, nor distribute any modified or disassembled versions of **Page Write!** may not be included with any other product without written permission from Excalibur Computer Systems.

A single registered copy of **Page Write!** can be on more than one computers' hard drive at a time as long as no more than one of these computers has **Page Write!** in memory at the same time . You may make backup copies of **Page Write!** as necessary for archival purposes only.

Copyright © 1995-1996 Excalibur Computer Systems (All rights reserved)

## Logging Pages

**Page Write! 2.0** will log all outgoing pages in a file named PAGEWRIT.LOG. This file is located in the **Page Write! 2.0** directory.

You can view the log file by selecting FILE|View Log File or by right clicking on the Main Screen and choosing View Log File. A log file will be opened displaying date, time, status of page, recipient and message. You may resubmit any logged page by double clicking on the entry.

## Overview

Welcome to **Page Write! 2.0**. This software program is a utility to be used in conjunction with an alpha-numeric pager. This program allows you to send text messages to your Motorola Advisor\*\* or Memo Express\*\* pager.

With Page Write! you will be able to send pages to both individuals and <u>groups</u> of individuals. You can also store <u>predefined messages</u> that you commonly send to save time. You can also track your pages via an <u>automatic log file</u>.

**Page Write! 2.0** is Shareware. You may try it for free for 30 days. If you continue to use the program, you must <u>purchase</u> it. Feel free to distribute the Shareware version file pwrite20.zip with all its archived files to friends and associates.

\*\*Motorola Advisor and Memo Express are Trademarks of Motorola Inc.

## Registration

|                   | (C)1995-96 Excalibur Computer Systems                                                   |
|-------------------|-----------------------------------------------------------------------------------------|
| Name <sup>.</sup> | This registration form is good until August 1, 1990.                                    |
| Addr:             |                                                                                         |
| City:             |                                                                                         |
| State:<br>Phone:  | Zip:                                                                                    |
| I                 | would like to register copies x \$34 = \$                                               |
| I<br>C            | would like a site license for 10 copies for \$199 \$<br>Call for bulk quantity pricing. |
|                   | TN residents add 8.5% sales tax \$                                                      |
|                   | Total \$                                                                                |
| C                 | Credit Card Type: ( ) Master Card ( ) Visa ( ) Discover<br>Credit Card #                |
| E<br>S<br>X       | Exp. Date<br>Signature Required for Credit Card Orders:                                 |

Page Write! 2.0

Name(s) you would like the product registered in

I would like my key:

- ( ) emailed to me @\_\_\_\_\_
- ( ) faxed to me @ \_\_\_\_\_
- () mailed to me at the above address

Registration is good for 1 machine only, unless a site license is purchased. A site license allows the user to run Page Write! on up to ten machines at one location.

Credit card and money orders will be shipped within 24 hours of receipt. Personal checks will be held 2 to 4 weeks while the check clears the bank.

For fastest service call (423)-636-1606 or fax to (423) 636-1696

Make checks payable to: Excalibur Computer Systems

Mail to: Page Write! Excalibur Computer Systems 429A Bernard Ave Greeneville, TN 37745

#### send to

Choose whether you want to send a page to an individual person or a group of people.

## Setup

The setup screen will automatically appear the first time **Page Write!** is run. You may also make changes to the setup by *right-clicking* in the **Page Write!** window, and selecting SETUP from the drop down menu. The setup screen may also be accessed from the system menu by chosing FILE|Setup.

#### **Dialing**

Choose either Tone or Pulse dialing.

#### Comm Port

Choose the Comm Port which is connected to your modem.

#### **Initialization String**

This line is used to initialize your modem. A default string has been provided and should be sufficient to run this program under most conditions. Please see your modem manufacturer's handbook for assistance if complications arise.

#### **Background Color**

This button allows the user to customize the background color of the program

#### Minimize on Startup

This option causes Page Write! to be launched in a minimized state if checked.

#### **REGISTRATION**

This section of the setup screen is where you enter the data to register your copy of Page Write!

<u>Name</u> Enter the name you wish to register this product under in this field. *Note: This is a case sensitive field* 

<u>Registration Key</u> Enter the registration number you receive from Excalibur Computer Systems in this field to register your copy of Page Write

## System Requirements

**Page Write!** has been designed to run under Microsoft Windows 3.1 or greater. It requires 600K of hard drive space. The files MSCOMM.VBX and BIVBX11.DLL are also required for **Page Write!** to function. These two files are free runtime modules and are installed with the **Page Write!** program.

A modem is also required for the use of Page Write!.

### What's New in Version 2

We've added many new features to version 2:

- <u>More storage</u> -- Added ability to store up to 100 pager numbers
- <u>Grouping</u>--Up to 100 groups of page recipients may be defined
- **Logging** -- Ability to log pages.
- <u>Predefined Messages</u>-- Allows storage of six commonly used paging messages
- <u>Customization</u>-- User selectable color background selection

#### access number

The *access number* is the telephone number to a pager provider's computer system. This number is usually a 1-800 number. Contact the page provider to obtain the correct access number for your paging service.

#### add group

Press this button to add a new group to your database.

This button will only be active when you are in the data entry mode. Pressing this button will abandon any changes you make to pager recipient. Pressing this button will abandon any changes you make to your predefined message.

Check the group(s) this person is a member of if you want to use the group paging function of **Page Write! 2.0**.

Press this button to close the Edit Pager window and return to the Main Screen.

#### delete group

Select the group you wish to delete and press this button to remove the <u>group</u> from your database.

#### delete pager recipient

Select the name you wish to delete and press this button to remove a user from your database.

#### edit group

Highlight the group name you wish to edit and press this button to change its name.

#### message

Enter the message you wish to send your page recipient in this box. You may also *right click* in this window to open an options window which will allow you to chose a <u>predefined message</u> you have already edited.

#### page recipient

Press the down arrow and select the person or group you wish to page from this drop down dialog box.

#### pager number

The *pager number* is a 7 digit number assigned by the pager service provider for an individual pager.

#### predefined message number

**Page Write! 2.0** can store up to 6 predefined messages. Choose the number of the message you wish to edit here. After all the information for the predefined message has been entered, press the Save button to store the message. This button will only be active when you are in the data entry mode. After all the information for the user you are editing has been inputted, press the Save button to store this pager recipient.

#### send

Press this button after inputting all the information necessary to send your page.

#### subject

Enter a brief description for the message you want to save. This subject will appear on the option menu when you *right click* in the Message Window on the <u>Main Screen</u>.